# **Consultar Débitos - Resultado da Consulta**

Esta opção do sistema apresenta o resultado da consulta dos débitos de um imóvel, ou de um cliente.

Dependendo da origem da chamada, esta tela será apresentada na forma de "popup", ou como uma tela "normal".

O sistema irá apresentar os "Dados do Imóvel", ou os "Dados do Cliente", dependendo da opção selecionada na tela anterior (Imóvel, ou Cliente), conforme exemplos abaixo.

## Débito do Imóvel:

### Contas:

Ao clicar no "hyperlink" do campo "Mês/Ano" de referência da conta, o sistema irá apresentar a tela "Consultar Conta" com o detalhamento da conta, e a opção para emissão da 2ª via da conta.

Ao clicar no "hyperlink" do campo "Valor dos Débitos", o sistema irá apresentar a tela "Consultar Débito Cobrado" com o detalhamento dos "Débitos Cobrados" na conta.

Ao clicar no "hyperlink" do campo "Valor dos Créditos", o sistema irá apresentar a tela "Consultar Crédito Realizado" com o detalhamento dos "Créditos Realizados" na conta.

Ao clicar no "hyperlink" do campo "Acresc. Impont.", o sistema irá apresentar uma tela com o detalhamento dos acréscimos (Multa, Juros e Atualização Monetária).

### Débitos a Cobrar:

Ao clicar no "hyperlink" do campo "Tipo de Débito", o sistema irá apresentar a tela "Consultar Débitos a Cobrar" com o detalhamento do "Débito a Cobrar" selecionado.

### Créditos a Realizar:

Ao clicar no "hyperlink" do campo "Tipo do Crédito", o sistema irá apresentar a tela "Consultar Créditos a Realizar" com o detalhamento do "Crédito a Realizar" selecionado.

### Guias de Pagamento:

Ao clicar no "hyperlink" do campo "Tipo de Débito", o sistema irá apresentar a tela "Consultar Guia de Pagamento" com o detalhamento da "Guia de Pagamento" selecionada.

Last update: 31/08/2017 ajuda:consultar\_debitos\_-\_resultado\_da\_consulta https://www.gsan.com.br/doku.php?id=ajuda:consultar\_debitos\_-\_resultado\_da\_consulta&rev=1426786074 01:11 \_\_\_\_\_\_\_

| Concultor Dób                                                    | utos do      | Imával                |                      |                                       |                      |                     |                        |                    |          |  |  |
|------------------------------------------------------------------|--------------|-----------------------|----------------------|---------------------------------------|----------------------|---------------------|------------------------|--------------------|----------|--|--|
| Consultar Depitos do Imovel                                      |              |                       |                      |                                       |                      |                     |                        |                    |          |  |  |
|                                                                  |              |                       |                      |                                       |                      |                     |                        |                    |          |  |  |
|                                                                  |              |                       |                      |                                       |                      |                     |                        |                    |          |  |  |
| Matrícula do Imóvel:                                             |              |                       | 145724               |                                       |                      |                     |                        |                    |          |  |  |
| Período de Referência do Débito:                                 |              |                       | а                    |                                       |                      |                     |                        |                    |          |  |  |
| Período de Vencimento do Débito:                                 |              |                       |                      | а                                     |                      |                     |                        |                    |          |  |  |
| Inscrição:                                                       |              |                       | 507.011.206.0136.008 |                                       |                      |                     |                        |                    |          |  |  |
| Situação de Água:                                                |              |                       | LIGADO               |                                       |                      |                     |                        |                    |          |  |  |
| Situação de Esgoto:                                              |              |                       | LIGADO               |                                       |                      |                     |                        |                    |          |  |  |
| Endereco                                                         |              |                       |                      |                                       |                      |                     |                        |                    |          |  |  |
| Rua quamenta e crito, il antes - companiento mecure ne santa sen |              |                       |                      |                                       |                      |                     |                        |                    |          |  |  |
|                                                                  |              |                       |                      |                                       |                      |                     |                        |                    |          |  |  |
| Clientes                                                         |              |                       |                      |                                       |                      |                     |                        |                    |          |  |  |
| Nome do Cliente Tip                                              |              | TIPO da Re<br>USUABIO | elação               | CPF                                   |                      |                     | CNPJ                   |                    |          |  |  |
| NUMBER OF BRIDE                                                  | PROF         |                       | 10                   | F1 million in                         |                      |                     |                        |                    |          |  |  |
| Contas                                                           |              |                       |                      |                                       |                      |                     |                        |                    |          |  |  |
|                                                                  |              |                       |                      | Valor                                 | Valor                | Valor               |                        |                    |          |  |  |
| Mês/Ano                                                          | Vencimento   | Valor de<br>Água      | Valor de<br>Esgoto   | dos<br>Débitos                        | dos<br>Creditos      | dos<br>Impostos     | Valor da<br>Conta      | Acrésc.<br>Impont. | Sit.     |  |  |
| 01/2009                                                          | 02/03/2009   | 31,63                 | 31,63                | 0.65                                  | 0,00                 | 0,00                | 63,91                  | <u>1.27</u>        | NOR      |  |  |
| 02/2009                                                          | 30/03/2009   | 31,63                 | 31,63                | <u>1.26</u>                           | 0,00                 | 0,00                | 64,52                  | 0,00               | NOR      |  |  |
| Iotai                                                            |              | 63,25                 | 63,26                | 1,91                                  | 0,00                 | 0,00                | 128,43                 | 1,2/               |          |  |  |
|                                                                  |              |                       | Débit                | os A Co                               | brar                 |                     |                        |                    |          |  |  |
| Tipo do Débito                                                   |              |                       |                      | B                                     | lês/Ano<br>eferência | Mês/Ano<br>Cobrança | Parcelas a<br>cobrar   | a Valor            | a cobrar |  |  |
| JUROS DE MORA                                                    |              |                       |                      | 1                                     | 2/2008               | 02/2009             | 1                      | _                  | 0,64     |  |  |
|                                                                  | Total        |                       |                      |                                       |                      |                     |                        |                    | 0,64     |  |  |
| Créditos A Realizar                                              |              |                       |                      |                                       |                      |                     |                        |                    |          |  |  |
| Tipo do Crédito                                                  |              |                       |                      | Mês/Ano Mês/Ano<br>Referência Cobranç |                      | Mês/Ano<br>Cobrança | Parcelas a<br>creditar | Valor a creditar   |          |  |  |
| Guias de Pagamento                                               |              |                       |                      |                                       |                      |                     |                        |                    |          |  |  |
| Tipo do Débito Data de Emi                                       |              |                       |                      |                                       | ata de Ven           | cimento             | Valor da               | Guia de Pag        | gamento  |  |  |
|                                                                  |              |                       |                      |                                       |                      |                     |                        |                    |          |  |  |
| Valo                                                             | or Total dos | Débitos               |                      |                                       | Va                   | alor Total d        | os Débitos A           | tualizado          |          |  |  |
| 11                                                               |              |                       |                      | 9,07                                  |                      |                     |                        |                    | 130,34   |  |  |
|                                                                  |              |                       |                      |                                       |                      |                     |                        |                    |          |  |  |
| Voltar Cancel                                                    | ar           |                       |                      |                                       |                      |                     |                        |                    |          |  |  |

# Débito do Cliente:

### Hyperlinks:

Os "hyperlinks" existentes no resultado da consulta dos débitos de um cliente são os mesmos do resultado da consulta por imóvel, cuja explicação já consta na tela anterior.

### Botões:

No resultado da consulta por cliente o sistema apresentará os botões onde você poderá imprimir o extrato de débitos para pagamento, apenas das contas, ou de todos os débitos:

Imprimir Extrato de Débito Conta(s) Imprimir Extrato de Débito Total

Você poderá, também, imprimir um relatório dos débitos do cliente clicando no botão 🥯

No caso do relatório de débitos, o sistema apresenta as seguintes opções de relatório para sua escolha:

- Relatório de Débitos com Endereço: relação dos débitos com o endereço do responsável;
- Relatório de Débitos: Relação dos débitos sem o endereço do responsável;
- Relatório de Débitos Resumido: Resumo com o endereço do responsável e os totais dos débitos;
- Relatório de Débitos Acréscimos Detalhado: Contém os acréscimos detalhados dos débitos.

Last update: 31/08/2017 ajuda:consultar\_debitos\_-\_resultado\_da\_consulta https://www.gsan.com.br/doku.php?id=ajuda:consultar\_debitos\_-\_resultado\_da\_consulta&rev=1426786074 01:11

| Consultar Débitos do Cliente                                    |                                         |                |           |           |                        |                   |                   |                      |              |         |  |  |
|-----------------------------------------------------------------|-----------------------------------------|----------------|-----------|-----------|------------------------|-------------------|-------------------|----------------------|--------------|---------|--|--|
| Dados do Cliente                                                |                                         |                |           |           |                        |                   |                   |                      |              |         |  |  |
| Código de                                                       | o Cliente:                              | 10000          | patientes |           |                        |                   |                   |                      |              |         |  |  |
| Tipo de Cliente:                                                |                                         |                |           |           | PARTICULARES COMERCIAL |                   |                   |                      |              |         |  |  |
| Período d                                                       | Período de Referência do Débito:        |                |           |           | a                      |                   |                   |                      |              |         |  |  |
| Período d                                                       | le Vencimento                           |                | a         |           |                        |                   |                   |                      |              |         |  |  |
| Nome do Cliente:                                                |                                         |                |           |           | person, do comprision  |                   |                   |                      |              |         |  |  |
| CPF/CNPJ:                                                       |                                         |                |           |           |                        |                   |                   |                      |              |         |  |  |
| Profissão                                                       | Profissão:                              |                |           |           |                        |                   |                   |                      |              |         |  |  |
| Ramo de                                                         | Ramo de Atividade:                      |                |           |           | CONSTRUCAO             |                   |                   |                      |              |         |  |  |
| Telefone                                                        | para Contato:                           |                |           | 8679      | 101                    |                   |                   |                      |              |         |  |  |
|                                                                 |                                         |                |           | Endere    | co                     |                   |                   |                      |              |         |  |  |
| RUA QUARENTA E OTO- NUM 66766 - EBRINA-EXPO RECIPE PE 56656-566 |                                         |                |           |           |                        |                   |                   |                      |              |         |  |  |
| Contas                                                          |                                         |                |           |           |                        |                   |                   |                      |              |         |  |  |
|                                                                 |                                         |                | Valor de  | Valor de  | Valor                  | Valor             | Valor             | Valor da             | Acrésc.      |         |  |  |
| Matricula                                                       | Més/Ano                                 | Vencimento     | Água      | Esgoto    | dos<br>Débitos         | dos<br>Creditos   | dos<br>Impostos   | Conta                | Impont.      | Sit.    |  |  |
| 018407.04                                                       | 01/2009                                 | 02/03/2009     | 31,63     | 31,63     | <u>0,65</u>            | 0,00              | 0,00              | 63,91                | <u>1,27</u>  | NOR     |  |  |
| STRAIT OF                                                       | 02/2009                                 | 30/03/2009     | 31,63     | 31,63     | <u>1.26</u>            | 0,00              | 0,00              | 64,52                | 2 0,00       | NOR     |  |  |
| Iotai                                                           |                                         |                | 63,26     | 63,26     | 1,91                   | 0,00              | 0,00              | 128,43               | 3 1,2/       |         |  |  |
| Imprimir Extrato de Débito Conta(s)                             |                                         |                |           |           |                        |                   |                   |                      |              |         |  |  |
|                                                                 | Débitos A Cobrar                        |                |           |           |                        |                   |                   |                      |              |         |  |  |
| Matricula                                                       | Matrícula Tipo do Débito                |                |           |           | Mês/Ano<br>Referência  |                   | s/Ano f<br>∋rança | Parcelas a<br>cobrar | Valor a c    | obrar   |  |  |
| 1000 C                                                          |                                         |                |           |           | 12/200                 | 8 02/3            | 2009              | 1                    |              | 0.64    |  |  |
|                                                                 | 001100 02 1101                          | -              |           |           |                        |                   |                   |                      |              | 0,01    |  |  |
| Total                                                           |                                         |                |           |           |                        |                   |                   |                      |              | 0,64    |  |  |
|                                                                 |                                         |                |           |           |                        |                   |                   |                      |              |         |  |  |
|                                                                 |                                         |                |           |           |                        |                   |                   |                      |              |         |  |  |
|                                                                 |                                         |                | Cré       | ditos A I | Realizar               |                   |                   |                      |              |         |  |  |
| Matricula                                                       |                                         | Tipo do Créo   | dito      |           | Mês/Ar<br>Beferên      | no Mêr<br>cia Cob | s/Ano F<br>oranca | Parcelas a creditar  | Valor a ci   | reditar |  |  |
|                                                                 |                                         |                | Guia      | e de Par  | amento                 |                   |                   |                      |              |         |  |  |
|                                                                 | Tipo do Débito                          | )              | Data de   | Emissão   | Data de                | Vencime           | nto               | Valor da Gu          | uia de Pagam | iento   |  |  |
|                                                                 |                                         |                |           |           |                        |                   |                   |                      |              |         |  |  |
|                                                                 | Valor Tota                              | al dos Débitos |           |           |                        | Valor T           | otal dos D        | )ébitos Atu          | alizado      |         |  |  |
|                                                                 |                                         |                |           | 129,07    |                        |                   |                   |                      |              | 130,34  |  |  |
|                                                                 | Relatório de Débitos com Endereço 💠 🛛 🍏 |                |           |           |                        |                   |                   |                      |              |         |  |  |
| Imprimir Extrato de Débito Total                                |                                         |                |           |           |                        |                   |                   |                      |              |         |  |  |
|                                                                 |                                         |                |           |           |                        | _                 |                   |                      |              |         |  |  |
| Voltar                                                          | Cancelar                                |                |           |           |                        |                   |                   |                      |              |         |  |  |
|                                                                 |                                         |                |           |           |                        |                   |                   |                      |              |         |  |  |
|                                                                 |                                         |                |           |           |                        |                   |                   |                      |              |         |  |  |

Base de Conhecimento de Gestão Comercial de Saneamento - https://www.gsan.com.br/

### Valor Total dos Débitos

- = Valor Total das Contas
- + Valor Total dos Débitos a Cobrar
- - Valor Total dos Créditos a Realizar
- + Valor Total das Guias de Pagamento

### Valor Total dos Débitos Atualizado

- = Valor Total dos Débitos
- + Valor Total dos Acréscimos por Impontualidade

Clique aqui para retornar ao Menu Principal do GSAN

From: https://www.gsan.com.br/ - Base de Conhecimento de Gestão Comercial de Saneamento

Permanent link: https://www.gsan.com.br/doku.php?id=ajuda:consultar\_debitos\_-\_resultado\_da\_consulta&rev=1426786074

Last update: **31/08/2017 01:11** 

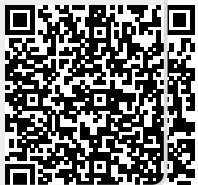